# **USER GUIDE** MOV00<sup>-</sup>

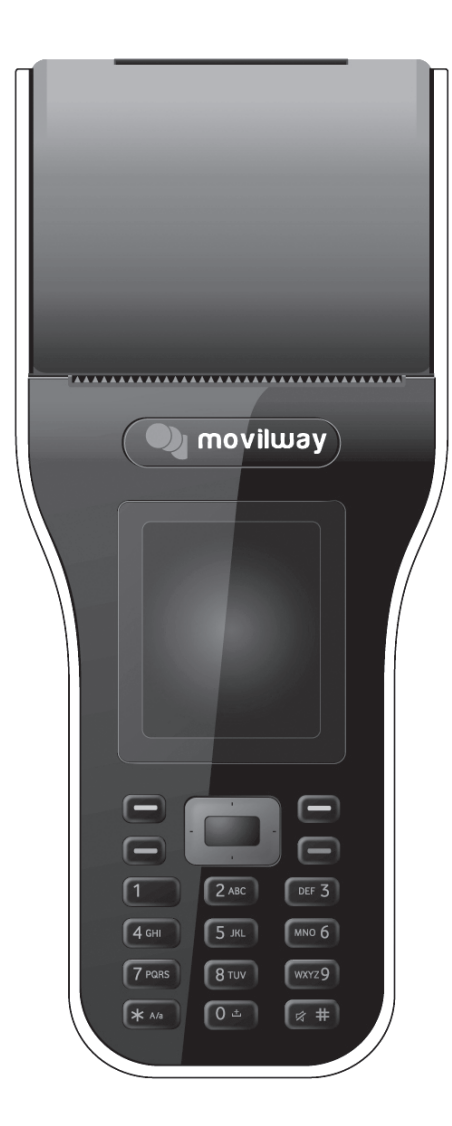

# Introduction

Congratulations, you have just purchased new terninal MOV001

It is recommended that you read this handbook carefully in order to use your terninal efficiently and in the best conditions

### VARNING

Depending on the model, network configuration and associated subscription cards, certain functions may not be available.

Java™ and all Java™ based trademarks and logos are trademarks or registered trademarks of Sun Microsystems. Inc. in the U.S. and other countries.

### Technical features

Terminal

Weight: 300 g (with pager and battery) Size: 190.7 X 81 X 54.5 mm Driginal battery: Li-ion 900 mAh Battery life (\*) Standby time: up to 280 h

### Power Supply Unit

Class equipment: Class II equipment Electrical mains network: 100-240VCA/47-63 Hz Power supply unit Exterbal detachable power supply unit 200 mA Max consumption: 650 mA RMS

### For device using condition: Indoor device

Departing temperature: +5°C to +45°C Operating humidity: 10 to 80 %RH (34°C {93°F} at 80 %, non-condensina) Storage temperature: -10°C to +55°C

### For paper roll:

Thermal Paper Specification:

 Paper type: Single-ply thermal paper roll (Heat-sensitive surface must be wrapped facing the outer side.)

- Specified paper: Original Paper NO. TE50KS-E2C NIPPON PAPER INDUSTRIES CO., LTD F50KS-F2D NIPPON PAPER INDUSTRIES CO., LTC KF50 KANZAN P350 KSP PD150R OJI PAPER CO., I TD PD160R OJI PAPER CO., I TD

-- Size: 57.5 ± 0.5 (width) mm {2.26" ± 0.02"} × 80 mm {3.15"} or less (outside diameter)

**NOTES:** Use the specified paper. Otherwise, the proper print quality cannot be obtained, print head reliability may decrease, or there may be damage to the print head.

# Description

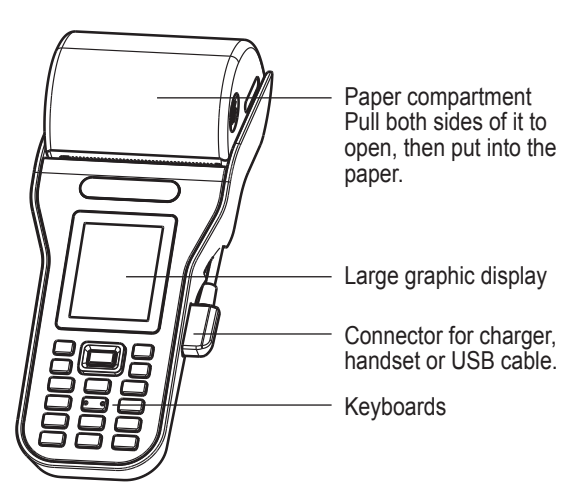

# Battery & SIM card

### Battery & SIM card insertion

Switch off and disconnect the charger 1. Push and then pull the battery cover. Take out battery Iready installed Slide the SIM card, with cut corner as shown on the terminal nto the card holder with gold side down

. Replace the back cover.

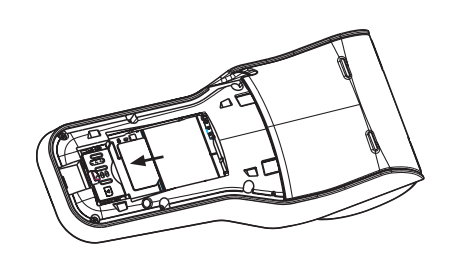

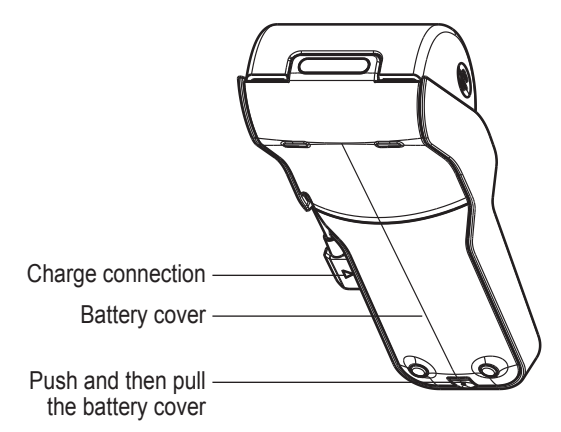

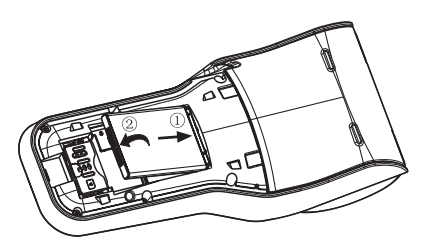

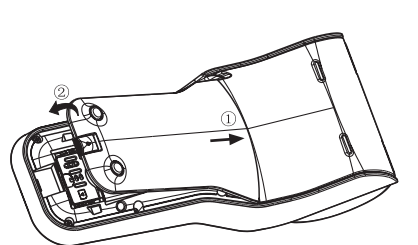

B. Place the battery by first inserting the upper section into the

#### Battery charging procedure

1. The terminal is powered by echargeable battery. It can be echarge by plugging the charger as shown on the picture. A new battery must be charged for at

east 4 hours before being used for the irst time. It reaches its optimum capacity after a few cycles of use.

When the battery has been discharged, the terminal displays the state (empty battery icon flashes). It is possible that the battery may heat up slightly during charging,

phenomenon is normal. When you charge the battery, the socket on which the charger is plugged nust be easily accessible.

Each terminal has a specific charger with the appropriate connectors with which it is sold. Using any other charger, or using the charger with any device other than the terminal will lead to an exclusion of warranty.

#### WARNING

There is danger of explosion if the battery is placed in an ncorrect way or if it is exposed to fire.

Do not short circuit it.

The battery does not have any part that you can change. Do not ry to open the battery casing.

Use only the appropriate chargers and batteries as shown in the phone manufacturer's catalogue.

The use of other types of chargers or batteries may be danger ous and invalidate the warranty.

Used batteries must be disposed of in the appropriate places. We advise you to take the battery out if you plan not to use the phone for extended periods.

You are strongly advised not to connect your terminal to the charger if it doesn't contain a battery.

The charger is a safety step-down transformer, it is forbidden modify, alter or replace it by another component (power supply

If the battery has been entirely discharged the phone cannot start. You must plug the charger to the mobile for a while, up to 30 minutes. Once the screen lights up, you can turn on your terminal by press the START or a long press on the Red key

# Using the terminal

### Switching ON

Long press the **Red** — key to switch ON. A short display appears.

If access to the SIM card is protected, the terminal prompts vo to enter the PIN number: between 4 and 8 digits given to you when the SIM card was issued. These digits do not appear on the screen for security reasons.

Enter the PUK (Personal Unblocking Key) code provided by

tively, your SIM card will be blocked. To unblock it

your operator or your SMC to obtain a new card.

#### WARNING When a wrong PIN number is entered three times consecu-

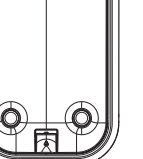

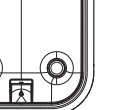

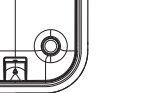

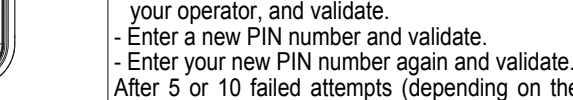

After 5 or 10 failed attempts (depending on the type of SIM card), the SIM card is definitely locked. You must then contact

#### Switching OFF

When the terminal is ON, short press the **Red** — Key to come back to the idle screen. When at the idle screen, long press the Red — Key to switch OFF

Profile: to select the profile as Normal or Silent mode. Silent mode can also be accessed via the idle screen by holding down

# **key**, and it does not remain after switching off your terminal

Sounds: to select Keypad beeps as Beep. Tones. Inactive or Fun. To activate a beep for the Battery Beep.

Display: Select Wallpager to set a background picture from different options.

Battery status: to display the status of the battery.

Date / Time: to set the date and time, select to set the Displa type. Time zone. Time format etc., select the Automatic update to set as Automatic. On demand or Manual.

Languages: to select the display language. If select Automatic the language used will be the one relative to your SIM card.

Network: Select Selection to activate Automatic or Manual of the networks accessible. Select Prelerred to view all the preregistered networks. Select Network type to set the network as GSM-DCS, PCS or Automatic. Select GPRS to set the way to be connected on the GPRS network: always or only when

Java: to set various parameters to download Java applications

Browser: Select Profiles to set or modify your provider's configuration settings or to configure others provider's settings. Select Connection time-out to choose the time after which the call is automatically disconnected if you have forgotten to log off from a service.

PIN number: to activate and modify the PIN number. Only after activated the PIN number, it can be modified.

PIN2 number: you have a second PIN number to allow you to access certain functions. These functions may or may not be available depending on you SIM card.

#### Browsing

The browser navigator is under licence

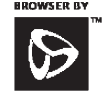

RSA Data Security

The browser navigator and the softwares included are the exclusive property of Openwave. For this reason, it is forbidde to modify, translate, disassemble or even decompile all or part of

#### these softwares **Bookmarks**

o storebookmarks (addresses of Internet sites). A book mark stored in the list can be modified, sent or deleted.

Backward and forward navigation of the pages displayed and kept in memory

- Browser Reset

Select to clear the memory of Bookmarks, Cache, Cookies as well as History.

This menu contains the directories of all the download objects This is where new version of the Movilway services will be recorded after download.

#### Installing paper roll

- Open the paper compartment by lifting the catch loacted at the rear of the MOV001 and pull the cover to the rear of the
- Insert the paper roll in the compartment
- Pull the pager up to the top of the terminal
- Maintain the paper and close the lid
- Press simultaneously on both ends of the top of the paper flag until it clips into position.

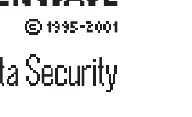

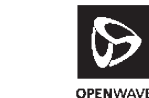

# Movilwav

### Svstem Loain

his login form will look as: When the user has selected to load the application, the login form will appear on the screen. This is the first form and can take some time to show to the user because previously, the application nust check if there is a newer version in the Movilway Repository. If so, the application will perform the auto

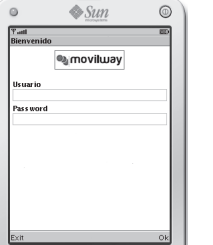

if the user press "Ok", the application will try to log the user with the system. If for some reason appear a problem with the login process, the application will show an alert describing the problem as showed next:

In this case "Login Incorrecto" means the system does n recognize User/Password pair and reject the user. In this case, the user must accept the notification pressing "Done", the system will go to the login screen again.

If the user can be logged without problems, the application will show the Main Menu Form Discussed in next section.

#### Main Menu

The main menu form shows what options are available to the user. The form is showing next Each options means:

- New Sale
- Available Sale Capacity
- Sale Status

Additional Sale Capacity Request

In order to do any task, the user must move to the desired option, select it and press "Ok" soft button. If the user press "Exit" soft button, the application leave this screen and go to the login form previously described.

As its name means, this option allow to the user to do a new sale operation. Only one product can be sold on each sell process. The screen is showed

This form has the necessary fields to do a sale. There are three fields described as:

 Producto: Is the product/services list available to be sold, represented by a Combo Box. When user select it

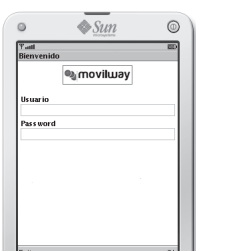

the application allow to traverse the list in order to select what product/service will be sold.

**Sumero:** Is the number used by recognize the client. example, the client is trying to pay its phone account, this field will contain the phone number. If the client is trying to pay its electricity bill. the number will be the subscriber number and so

 Monto: Is the amount in local money the client is paying. When the user has filled all fields, in order to continue the sale process, the key "Ok" must be pressed. If the user wants to cancel operation he/she can press "Exit" button.

When the user choose to continue the sell process (pressin Ok) the system will submit the sell request to the system, and in some cases, the response will take some time to appear. The sell ransaction can be successful or not. If there is a problem with the transaction in progress, the application will show an Alert as show next (1)

In the above example, the application inform user about communication problem with the product provider. See the number code "69" in the example. It is the response error code. When transaction is approved, the screen showed to the user is something like (2):

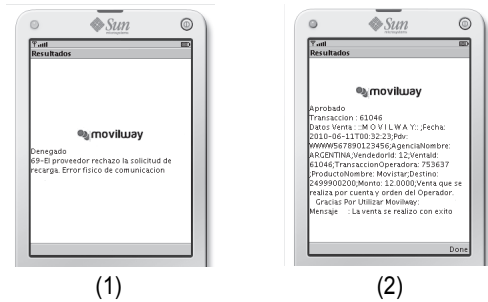

Showing the incoming successfully transaction data (unformatted until now).

If for any reason there is not clear if the transaction has bee successful or not, the user can use the option "Estado de Venta" (Sale Status) located in the main menu. We will explain later how

#### Session Expiration Time

By default, the application has a session time limit where the use can communicate to the system. This time begin to count when the user log in in the system, and after the time expires, when the user tries to do a new sale, the application redirect him/her to the login screen.

#### Powering down the MOV001

Disconnect the MOV001 power supply unit from the electrical mains network.

#### Lithium battery

The MOV001 is fitted with a lithium battery, which can only be accessed and serviced by a qualified technician.

#### Electrical power outlet

The electrical outlet must meet the following criteria:

- Must be installed near the equipment and easily accessible
- Must meet standards and regulations in the country when
- T Smart can be connected to a power distribution system of the IT type (tested for Norway only)

#### erminal network

The terminal jack must comply with standards and regulations in the country where used.

#### Opening up the terminal

The MOV001 must not be opened by the user. The joins are sealed by labels. These must not be torn. The provide proof that the terminal has not been opened Only the paper flap, battery cover can be opened and closed by the user for routine servicing described in this guide.

#### Cleaning the terminal

Remove all cords from the terminal. Use a soft cloth that is very slightly soaked with soapy water t clean the outside of the terminal. Do not clean the electrical connections.

#### Shipping and storage

Use the original packaging whenever shipping or storing the

t is advisable to disconnect the cables from the terminal during shipping.

# FCC Compliance

This mobile device complies with part 15 of the FCC Rules Operation is subject to the following two conditions: (1) Th device may not cause harmful interference, and (2) this device must accept any interference received, including interference that may cause undesired operation. This mobile device has been tested and found to comply with t limits for a Class B digital device, pursuant to Part 15 of the FC Rules. These limits are designed to provide reasonable protect tion against harmful interference in a residential installation. Thi equipment generates, uses and can radiated radio frequency energy and, if not installed and used in accordance with the instructions, may cause harmful interference to radio communi cations. However, there is no guarantee that interference will not occur in a particular installation If this equipment does cause harmful interference to radio or television reception, which can be determined by turning the equipment off and on, the user is encouraged to try to correct the interference by one or more of the following measures:

- Reorient or relocate the receiving antenna.
- Increase the separation between the equipment and receiver.

to use that option.

Nextel(C)

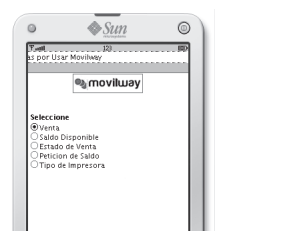

# **( E** Declaration of conformity

- Connect the equipment into an outlet on a circuit different from that to which the receiver is connected.
- Consult the dealer or an experienced radio/TV technician for

Changes or modifications not expressly approved by the party responsible for compliance could void the user's authority to operate the equipment.

The antenna(s) used for this transmitter must not be co-located or operating in conjunction with any other antenna or transmitter.

## **SAR** (RF Exposure Information)

This device meets the government's requirements for exposure to radio waves.

This device is designed and manufactured not to exceed the emission limits for exposure to radio frequency (RF) energy set by the Federal Communications Commission of the U.S. Govern-

The exposure standard for wireless mobile devices employs a unit of measurement known as the Specific Absorption Rate, or SAR. The SAR limit set by the FCC is 1.6W/kg. \*Tests for SAR are conducted using standard operating positions accepted by the FCC with the device transmitting at its highest certified power level in all tested frequency bands.

Although the SAR is determined at the highest certified powe level. the actual SAR level of the device while operating can be well below the maximum value. This is because the device is designed to operate at multiple power levels so as to use only the poser required to reach the network. In general, the closer you are to a wireless base station antenna, the lower the power output

The highest SAR value for these device as reported to the F when tested Body SAR at GPRS mode for all bands by separatng 0cm from the device (both front and rear) to flat phantom. As escribed in this user quide, the value is 1,170W/k

While there may be differences between the SAR levels of various devices and at various positions, they all meet the overnment requirement.

r body worn operation, to maintain compliance with FCC RF exposure guidelines, use only accessories that contain no metallic components and provide a separation distance of 15mm 6 inches) to the body. Use of other accessories may violate CC RF exposure guidelines and should be avoided.

The FCC has granted an Equipment Authorization for this device with all reported SAR levels evaluated as in compliance with th FCC RF exposure guidelines. SAR information on this device is on file with the FCC and can be found under the Display Gran section of www.fcc.gov/oet/ea/fccid/ after searching on FCC ID

This device is compliance with SAR for general population /uncontrolled exposure limits in ANSI/IEEE C95.1-1999 and had been tested in accordance with the measurement methods and procedures specified in OFT Bulletin 65 Supplement (

# End of life

he product belongs to the family of electrical and electroni equipment Therefore it is subjected to the WEFE directive which requires the collection and the recycling at the end of li

e movilway products present the symbol for the marking electrical and electronic equipment as required by the WEE

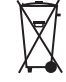

The crossed-out wheeled bin printed on the product giv the information about the requirement not to dispose WEEE as unsorted municipal waste and to collect suc WEEE separately.

o assure that the product is collected and recycled with respe to the environment, you must contact your supplier (in defe contact the movilway local office or the commercial head office harge of your country on www.movilway.com).

e abandonment or uncontrolled disposal of waste can caus harm to environment and to human health. So, by recycling vo product in a responsible manner, you contribute to the preserv tion of natural resources and to the protection of human health

# oubleshootin

#### he terminal does not turn on or does not connect to the nhone line

- Check the power supply and telephone line cables
- Check for electrical power network

#### terminal fails to establish a telephone connection

- Check that the tone of the phone line is free
- Check the configuration of the phone line and number to call
- Get technical support

### he ticket is not printed

- Check the presence and proper positioning of the paper roll.
- Check the type of paper used (thermal paper must be used)

www.sagemwireless.com Sagem Wireless 38 Rue de Berri, 75008 Paris Capital 1 590 652, 10 € - 508 671 401 R.C.S Paris

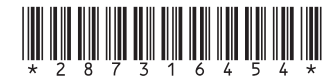